## SOTA Spot Monitor By Eric, KU6J

## Installation and User Guide

| SOTA Spot Monitor v1.00 by KU63                                                                                                    |                                                                                                    |                                                                                                    |
|----------------------------------------------------------------------------------------------------|----------------------------------------------------------------------------------------------------|----------------------------------------------------------------------------------------------------|
| UTC Station Summit Summit Name                                                                                                    | Pts Freq Mode Operator Comment                                                                                                    | Spotter 🖂                                                                                                    |
| <ul> <li>15:59 K0Y0 77-50-004 Manas Peak</li> <li>16:59 K0Y0 77-50-004 Manas Peak</li> <li>16:10 K0Y6 77-50-004 Manas Peak</li> <li>16:10 K0Y6 77-50-004 Manas Peak</li> <li>16:10 K0Y85 77 Gr-L1-931</li> <li>16:00 Gr44953 77 Gr-L1-98 Blotchnis Fiold</li> <li>16:01 Gr44953 77 Gr-L1-78 Blotchnis Fiold</li> <li>16:01 Gr44953 77 Gr-L1-78 Blotchnis Fiold</li> <li>16:01 Gr44953 77 Gr-L1-78 Blotchnis Fiold</li> <li>16:01 Gr44953 77 Gr-L1-78 Blotchnis Fiold</li> <li>16:01 Gr44953 77 Gr-L1-78 Blotchnis Fiold</li> <li>16:01 Gr44953 77 Gr-L1-78 Blotchnis Fiold</li> <li>16:01 Gr44953 77 Gr-L1-78 Blotchnis Fiold</li> <li>16:01 Gr44953 77 Gr-L1-78 Blotchnis Fiold</li> <li>16:01 Gr4953 77 Gr-L1-78 Blotchnis Fiold</li> <li>16:02 Gr4953 78 Gr-L1-78 Blotchnis Fiold</li> <li>16:05 Gr495 78 Gr-L1-78 Blotchnis Fiold</li> <li>16:05 Gr495 78 Gr-L1-78 Blotchnis Fiold</li> <li>16:05 Gr495 78 Gr495 78 Gr</li></ul> | 10 146 520 FM Nike<br>0 7.119.0 55B ELOY<br>10 14.345 55B Matt<br>2 145.300 FF Derek<br>11 7.117 55B Matt<br>1 7.117 55B Matt<br>1 7.117 55B Matt<br>1 7.118 0 55B Matt<br>1 8.11 here nov<br>1 7.118 0 55B Matt<br>1 8.11 here nov<br>1 7.128 55B Matt<br>1 4.285 55B Matt<br>1 7.129 Constant<br>1 4.285 55B Matt<br>1 7.120 Constant<br>1 7.120 Constant<br>1 7.120 Constant<br>1 7.120 Constant<br>1 7.120 Constant<br>1 7.120 Constant<br>1 7.120 Constant<br>1 7.120 Constant<br>1 7.120 Constant<br>1 7.120 Constant<br>1 7.022 Constant<br>1 7.022 Constant<br>1 | y to another sumit.<br>EXTENSION (COURT)<br>EXAMPLI<br>LAISCI<br>(COURT)<br>(COURT) |
| Spots                                                                                                    | Settings                                                                                                    | Information                                                                                                    |

Rev A – May 30, 2012

Copyright 2012 by KU6J ku6j@ku6j.com

## Table of Contents

| Warranty, Support and Terms of Use                                 | 3  |
|--------------------------------------------------------------------|----|
| Introduction                                                       | 3  |
| Installation                                                       | 3  |
| Operation                                                          | 6  |
| Settings Tab                                                       | 6  |
| Filters                                                            | 6  |
| Audio Alerts                                                       | 8  |
| General Settings                                                   | 9  |
| Spot Logging                                                       | 10 |
| Miscellaneous                                                      | 11 |
| Information Tab                                                    | 11 |
| Configuring Customized Behavior                                    | 11 |
| Custom Audio Alerts                                                | 11 |
| Adding, Editing or Deleting Websites Listed on the Information Tab | 12 |
| Appendix A – List of Bands for Band Filter                         | 13 |

#### Warranty, Support and Terms of Use

The Software is provided "as is" without warranty of any kind, either express or implied, including without limitation any implied warranties of condition, uninterrupted use, merchantability, fitness for a particular purpose, or non-infringement.

In his sole discretion, the author (KU6J) may or may not elect to provide support for the software in the future. If you wish to ask a question, make a bug report or request a new feature you may do so but KU6J may or may not choose to address it or even reply. **IF THIS WARRANTY AND THE TERMS OF USE ARE NOT ACCEPTABLE TO YOU THEN DO NOT USE THIS SOFTWARE.** 

#### Introduction

SOTA Spot Monitor is a MS Windows application for monitoring and displaying spots of Summits On The Air (SOTA) participants. Fully configurable filters allow the spot display and audio alerts to be tailored to your preferences. The spots are retrieved from the SOTAWatch feed on Twitter.com, so the application can poll for new spots at a high rate without the SOTA system servers incurring any additional loading.

SOTA Spot Monitor is compatible with Windows 7, Windows Vista, Windows XP and Windows Server.

#### Installation

IMPORTANT: When installing the software, either accept the default destination directory of C:\SOTASpotMonitor or specify a different destination directory \*OUTSIDE OF\* the Windows\Program Files tree (or similar variant for your operating system). The software may not function properly if you install it inside the Windows\Program Files tree.

Unzip the setup files and copy them to any folder on your computer. Run the Setup.exe program and follow the prompts as shown below:

| 1 | SOTA Spot Monitor Setup                                                                                                    | × |
|---|----------------------------------------------------------------------------------------------------|---|
|   | Welcome to the SOTA Spot Monitor installation program.                                                                                                    |   |
|   | Setup cannot install system files or update shared files if they are in use.<br>Before proceeding, we recommend that you close any applications you may<br>be running. |   |
| _ |                                                                                                    |   |
|   |                                                                                                    |   |

| 🛃 SOTA Spot Mon      | itor Setup                                                                 | ×                        |
|----------------------|----------------------------------------------------------------------------|--------------------------|
| Begin the installati | on by clicking the button below.                                           |                          |
|                      | Click this button to install SOTA Spot Monitor s<br>destination directory. | oftware to the specified |
| Directory:           |                                                                            |                          |
| C:\SOTASpotMonit     | :or\                                                                       | Change Directory         |
|                      |                                                                            |                          |
|                      | E⊻it Setup                                                                 |                          |

| 🖫 SOTA Spot Monitor - Choose Program Group                                                                                                    | × |
|----------------------------------------------------------------------------------------------------|---|
| Setup will add items to the group shown in the Program Group box.<br>You can enter a new group name or select one from the Existing<br>Groups list.                     |   |
| Program Group:<br>SOTA Spot Monitor                                                                                                    |   |
| Existing Groups:                                                                                                    |   |
| Advanced Batch Converter<br>BDE Information Utility<br>CoffeeCup Software<br>Corrective Action Tracking Sys<br>eFax Messenger 4.3<br>Garmin<br>Microsoft Web Publishing |   |
| RoboGEO<br>SOTA Spot Monitor<br>Startup                                                                                                    |   |
|                                                                                                    | _ |
| Cancel                                                                                                    |   |

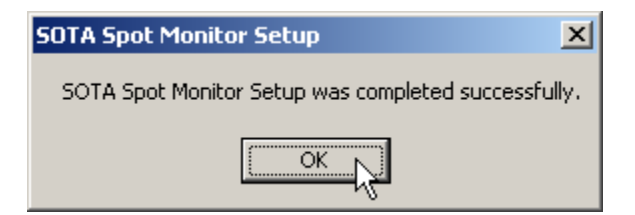

### Operation

Run SOTA Spot Monitor (SOTASpotMonitor.exe). It will immediately retrieve approximately 15 of the most recent spots and display them on the Spots tab. The spots are listed with the most recent spot at the top. The program automatically checks for new spots every few seconds and any spots found are retrieved and placed at the top of the list.

Double-clicking on any summit reference (e.g., W6/SN-001) within the spot display will cause your default web browser to show the summit's information page from sotawatch.org. Double-clicking on any call sign will show the corresponding record in QRZ.com.

#### Settings Tab

The settings tab enables you to define filters and alerts, make adjustments to general settings such as how often the application polls for new spots, and to enable optional spot logging.

## **Filters**

Multiple text boxes are provided for entering filters to process a variety of spot attributes. For a spot to pass through the filter, it must match criteria in *all* of the text boxes where criteria have been specified (logical AND).

Within each text box, a single value may be entered or multiple criteria may be specified in a comma-separated list. If the spot meets *any* of the criteria within a text box, it passes that aspect of the filter (logical OR).

The asterisk character serves as a wildcard that allows filtering on just the first few characters of an attribute (e.g., "W\*" to filter Summit References to those in the USA). The wildcard may be used anywhere that a parameter may be entered. For example, this entry for Summit References would filter spots to only those for summits in the USA, Switzerland, France or Canada: "W\*, HB\*, F\*, VE\*".

The example shown in the screen shot below makes use of multiple filters, and filters both the audio alerts and the spot display. The filter only passes spots of summits in the U.S. or Canada, on 20, 17 or 15 meter CW, that are worth 6 points or more:

| - Filters        | Filter Alerts | 🔽 Filter Spot Display | Reload Spot List |
|------------------|---------------|-----------------------|------------------|
| Station          |               |                       |                  |
| Summit Reference | W*, VE*       |                       |                  |
| Points           | 6, 8, 10      |                       |                  |
| Band             | 14, 18, 21    |                       |                  |
| Mode             | CW            |                       |                  |
| Spotter          |               |                       |                  |

This next example filters only the audio alerts (the alert will only be heard for matching spots), but the spot display is not filtered so it will show all spots from around the world. The filter only triggers audio alerts for summits in the U.S. W6 and W7 associations, on 160 or 80 meters, that were spotted by U.S. operators:

| - Filters        | Filter Alerts  | 🦳 Filter Spot Display | Reload Spot List |
|------------------|----------------|-----------------------|------------------|
| Station          |                |                       |                  |
| Summit Reference | W6*, w7*       |                       |                  |
| Points           |                |                       |                  |
| Band             | 1.8, 3.5       |                       |                  |
| Mode             |                |                       |                  |
| Spotter          | W*, k*, n*, A* |                       |                  |

Note the following regarding filters:

- The filter criteria you enter is case-insensitive (e.g., "W7" and "w7" are equivalent).
- White space between comma-separated values is ignored, and the order of the values does not matter. For example, these two filters are equivalent: "W\*,k\*,n\*" or "k\*, W\*,n\*".

- Filters for Station and Spotter operate on call signs with portable designators ignored. For example, the call signs W1AW, F/W1AW/P, HB/W1AW and W1AW/3 and will all be filtered as if they were W1AW.
- Refer to Appendix A for a complete listing of available bands.
- Filters go into effect beginning with the *next* spot received, and are not applied to the list of spots already received. If you want to apply the filters immediately to a freshly loaded set of spots, click the Reload Spot List button or close the application and run it again.

## Audio Alerts

Audio alerts use .WAV audio files. Several .WAV files were installed with the application, but you may use any .WAV file regardless of where it is located on your computer. Click the button to the right of the Alert Sound box to select your preferred audio file. Files specified without paths are assumed to exist in the same folder as the SOTA Spot Monitor application. The Play button may be used to test the audio file.

| Sound File | notify.wav | L. | Play |
|------------|------------|----|------|

In addition to the optional filters described above, the Alert When settings are used to limit when audio alerts are played:

| Alert When                               |                                    |
|------------------------------------------|------------------------------------|
| O Never                                  | Alert Sounds on Startup and Reload |
| New Summit                               |                                    |
| O New Summit or Station                  |                                    |
| O New Summit, Station or Band            |                                    |
| O New Summit, Station, Band or Mode      |                                    |
| O New Summit, Station, Frequency or Mode |                                    |
| C Every Spot                             |                                    |

The meaning of the Never and Every Spot options are obvious. The other options are best understood with the help of a sequence of example spots shown in the following table:

| UTC   | Station   | Summit     | Summit        | Pts | Freq     | Mode |
|-------|-----------|------------|---------------|-----|----------|------|
|       |           |            | Name          |     |          |      |
| 20:09 | KT5X      | W5N/SE-015 | Peralta Ridge | 8   | 14.061   | CW   |
| 20:00 | KT5X      | W5N/SE-015 | Peralta Ridge | 8   | 14.061   | CW   |
| 19:41 | WS0TA     | W5N/SE-015 | Peralta Ridge | 8   | 14.061   | CW   |
| 19:37 | WS0TA     | W5N/SE-015 | Peralta Ridge | 8   | 14.061   | CW   |
| 19:35 | WS0TA     | W5N/SE-015 | Peralta Ridge | 8   | 14.061   | CW   |
| 19:34 | WS0TA     | W5N/SE-015 | Peralta Ridge | 8   | 14.061   | CW   |
| 19:09 | HB9TNF/P  | HB/SG-030  | Gonzen        | 6   | 14.285   | SSB  |
| 19:07 | W4/SM0HPL | W4V/SH-002 | Stony Man     | 10  | 14.061   | CW   |
| 19:07 | W4/SM0HPL | W4V/SH-002 | Stony Man     | 10  | 14.061.9 | CW   |

| 19:07 | W4/SM0HPL | W4V/SH-002 | Stony Man   | 10 | 14.060.8 | CW |
|-------|-----------|------------|-------------|----|----------|----|
| 17:55 | WS0TA     | W5N/SE-012 | Los Griegos | 10 | 10.108   | CW |
| 17:51 | WS0TA     | W5N/SE-012 | Los Griegos | 10 | 10.108   | CW |
| 17:51 | WS0TA     | W5N/SE-012 | Los Griegos | 10 | 14.061   | CW |
| 17:47 | WS0TA     | W5N/SE-012 | Los Griegos | 10 | 14.061   | CW |
| 17:46 | WS0TA     | W5N/SE-012 | Los Griegos | 10 | 14.061   | CW |

<u>New Summit</u> – If a new summit is spotted, the alert is sounded. "New" means since the application began running for the current session, not since the first time it was ever executed. For the spots listed above the alert will sound three times, once for the first spot of each of these three summits: W5N/SE-002, HB/SG-030 and W5N/SE-015. All subsequent spots for those summits are ignored.

<u>New Summit or Station</u> – The alert would sound for the same spots as the New Summit setting, and also sound for the first spot of KT5X (new station) on the same W5N/SE-015 summit.

<u>New Summit, Station or Band</u> – The alert would sound for the same four spots as the New Summit or Station setting, and also sound for the first spot of WS0TA on 10.108 MHz (30m is a new band for WS0TA on W5N/SE-012).

<u>New Summit, Station, Band or Mode</u> – For the spots above, the alert would sound for the same spots as the New Summit, Station or Band setting. Had any of the stations changed modes, then additional alerts would be sounded the first time the station used each combination of band and mode.

<u>New Summit, Station, Frequency or Mode</u> – This setting is similar to the prior setting but uses frequency changes instead of band changes. For the spots above, the alert would sound for the same spots as the prior setting and also for each of the two subsequent spots of W4/SM0HPL since each one was at a new frequency within the 20m band.

<u>Alert Sounds on Startup and Reload</u> – If this box is unchecked, alert sounds won't be played when the program first starts up or when the Reload Spot Button is clicked.

## **General Settings**

<u>Seconds Between Checks for New Spots</u> – This determines how often the application polls (checks) Twitter.com for new spots. The value must be between 3 and 60 seconds (inclusive). Note that if a short interval of just a few seconds is specified, Twitter may "throttle back" it's response to these frequent polls and return no data for some Twitter-determined amount of time. Setting a reasonable value of 5-10 seconds or more will likely avoid this.

<u>Maximum Spots Displayed</u> – This determines the maximum number of spots that are displayed. The Alert When settings are also evaluated only against this

maximum number of spots, but spot logging is not affected. Enter 0 for no maximum. Note that entering 0 (no maximum) may cause the computer to slow down or even cause the application to crash if it runs continuously for weeks or months and accumulates many spots.

<u>If Minimized, Show Main Window on Alert</u> – Checking this box will cause the SOTA Spot Monitor window to restore itself from a minimized state if a new spot passes through the filters and meets the alert criteria. This capability can be used as a visual alert.

## Spot Logging

Spots may optionally be logged to disk files and used for a variety of purposes. For example, if you are going on vacation and plan to activate summits during that time, you may wish to let SOTA Spot Monitor run while you are away and log any spots of you for viewing later. Two different log files may be enabled, disabled or configured independently.

| Log File 1<br>Filter Log |                        |
|--------------------------|------------------------|
| Log File SOTASpotLog.txt |                        |
| Cog Format               | View Log<br>Delete Log |

The following settings apply:

Enable Logging – Enables or disable logging to this file.

<u>Filter Log</u> – If unchecked, then all spots will be written to the log. If checked, any filters specified will be used to limit the spots that are written to the log. For example, if Filter Log is checked and you have entered your call sign into the Station filter, only spots of you will be logged, regardless of whether Filter Alerts and Filter Spot Display are checked or unchecked.

<u>Log File</u> – The file that the spots will be logged to. If the Log File is specified without a path, it will be created in the same folder as the SOTA Spot Monitor application. The button to the right of the text box may be used to select or specify a different file.

<u>Log Format</u> – The Text format causes the log to appear in the same format as the spot window, but with the local date and time prepended to each line for easier reference later. The other formats are delimited formats suitable for importing into a spreadsheet or database (the pipe is the "|" character). If a delimited format is specified, spots will first have any occurrences of the

delimiting character replaced by a hyphen ("-") prior to being written to the log. An additional column containing Twitter's tweet ID for the spot is also added to log files using a delimited format.

The View Log and Delete Log buttons are provided for convenience. If the log is deleted, a new one will be created automatically when the next spot is received.

## Miscellaneous

The Miscellaneous area contains buttons for viewing this User Guide, and for viewing the configuration file (SOTAWebsites.INI) that stores website information for the On The Web list on the Information tab. See this section below for more information on the SOTAWebsites.INI file: Adding, Editing or Deleting Websites Listed on the Information Tab.

#### Information Tab

The Information tab contains a list of various SOTA-related web sites. Doubleclick on any of them (or select one and click the View Website button) to cause your default web browser to navigate to the site. The "My" links such as "My Chaser Log" will take you to the sotadata.org website where you will be prompted to login (if not already logged in) before viewing or entering your information.

The Information Tab also includes a button to access this User Guide, along with version information and a photo of the author working CW on top of Dixie Mountain W6/CN-006 at 8,327 feet.

### **Configuring Customized Behavior**

## **Custom Audio Alerts**

Custom audio alerts for particular activating stations may be configured by copying a .WAV file to the SOTA Spot Monitor application's folder that has the same filename as the activating station's call sign. For example, if a K1ABC.WAV file exists, it will be used as the audio alert for spots of K1ABC. If the station is spotted with portable designators, those designators will be ignored and the custom alert will still play.

Custom audio alerts may also be created for particular summits, regions or associations. To create a custom alert for a summit, copy a .WAV file to the application's folder with summit reference as it's name, but with the "/" character replaced by a hyphen (e.g., W6-SN-001.WAV for summit W6/SN-001, or EA1-SO-006.AV for summit EA1/SO-006).

To create a custom audio alert for any summit in a particular region, use a .WAV filename like these: W6-SN.WAV, EA1-SO.WAV, GM-SI.WAV, etc. To create a custom audio alert for any summit within an association, use filenames like these: W6.WAV, W.WAV (for the entire U.S.), EA1.WAV, G.WAV, etc.

Only one audio alert will be played for a set of incoming spots. The precedence (priority) is as follows:

- Spotted Station (call sign)
- Spotted Summit, Region or Association (in that order)
- For all other spots, the Sound File that you specified on the Settings tab

# Adding, Editing or Deleting Websites Listed on the Information Tab

The list of websites is loaded from the SOTAWebsites.INI file. This file may be modified using any text editor, such as Windows Notepad. Clicking the View Websites File button on the Settings tab opens the file for viewing or editing.

To add a new website, add a pair of new lines similar to these in either the [General] or [MySites] section (depending on where you wish for the site to appear in the list):

Title18=Some Other Site Title URL18=http://www.someplace.com

The numbers immediately after "Title" and "URL" (18 in this example) must match, be unique within the section, and be 100 or less. The list items within each section will be ordered based on these numbers and not based on the order that the lines appear in the file. Each title must also be unique within a section.

To delete a website, either remove both pairs of lines or add a semi-colon (the INI file comment character) to the beginning of each line like this:

;Title4=Submit Activator Log Entry ;URL4=http://www.sotadata.org.uk/AddActivation.aspx

To see the effect of your changes, close and restart the SOTA Spot Monitor application.

## Appendix A – List of Bands for Band Filter

| Frequency Range (MHz) | Band                                    |
|-----------------------|-----------------------------------------|
|                       |                                         |
| 0 – 0.999             | .135                                    |
| 1-2 (160m)            | 1.8                                     |
| 3-4 (80m)             | 3.5                                     |
| 5-6 (60m)             | 5                                       |
| 7-8 (40m)             | 7                                       |
| 10-11 (30m)           | 10                                      |
| 14-15 (20m)           | 14                                      |
| 18-19 (17m)           | 18                                      |
| 21-22 (15m)           | 21                                      |
| 24-25 (12m)           | 24                                      |
| 28-30 (10m)           | 28                                      |
| 50-55 (6m)            | 50                                      |
| 70-71 (4m)            | 70                                      |
| 144-148 (2m)          | 144                                     |
| 219-225 (1.25m)       | 220                                     |
| 420-450 (70 cm)       | 420                                     |
| 902-928               | 902                                     |
| 1240-1300             | 1240                                    |
| 2300-2350             | 2300                                    |
| 3300-3500             | 3300                                    |
| 5650-5925             | 5700                                    |
| 10000-10500           | 10000                                   |
| 24000-24250           | 24000                                   |
| 47000-47200           | 47000                                   |
| 75500-81000           | 76000                                   |
| 119980-120020         | 120000                                  |
| 122000-123000         | 122000                                  |
| 134000-136000         | 134000                                  |
| 136000-141000         | 136000                                  |
| 142000-149000         | 142000                                  |
| 241000-250000         | 250000                                  |
|                       |                                         |
| Other                 | Integer part of the<br>frequency in MHz |